To facilitate registration for the GPHC 2021 conference, you have the option to register as an individual or as a group. We accept two forms of payment: credit card or invoice. The process for each of these payment options is explained in detail below. If you would like to jump directly to a payment type explanation, click one of the following links:

**Register as an Individual-Credit Card Payment** 

**Register as an Individual-Invoice Payment** 

**Register a Group-Credit Card Payment** 

**Register a Group-Invoice Payment** 

## **Register as an Individual-Credit Card Payment**

As a reminder, Internet Explorer is not compatible with the credit card payment portal. Please use Google Chrome or Mozilla Firefox browsers to make your payment(s).

To begin the registration process, click on the "Register as Individual" button on the registration page:

|             | Registration Information × 5.1: X SelectSurvey.NET v3 X +                                                                                                    |                                                                                                    | N D A A |
|-------------|----------------------------------------------------------------------------------------------------|----------------------------------------------------------------------------------------------------|---------|
| <i>ч</i> сш |                                                                                                    | EXAS.                                                                                                    |         |
|             | Homepage / Academics / Honors / GPHC-2021 / Registration Information<br><b>Degistration Information</b><br>To register for GPHC's 2021 conference, we have set up an electronic<br>registration portal. Attendees can register as either an individual or a<br>group. To register, click on the appropriate link to the right.<br>We accept two forms of payment credit card or invoice. Please select<br>your method of payment during the registration process. Order<br>confirmations will be received via email the same day. Invoices will be<br>confirmed the next day.<br>Registrations can also be taken over the phone by calling Cody Parish<br>at 940-397-4534.<br>Please review the registration guide if you have any questions. | n<br>Registration<br>Registration Deadline: 5 p.m. Monday, March 1, 2021<br>Payment Deadline: 5 p.m. Wednesday, March 3, 2021<br>Cost: \$10/person<br>Register as individual<br>Register as a Group |         |
|             | Registration Cancellation<br>We understand life happens, and you may need to cancel a<br>registration. Cancellations made by March 10, 2021, will receive a<br>100% refund. No cancellations will be accepted after March 10. To<br>cancel a registration, please contact Cody Parish at (940) 397-4534.                                                                                                    | Need assistance with registration or have<br>questions, contact:<br>Cody Parish<br>(\$40) 397-4534<br>cody.parish@msutexas.edu                                                                      |         |

This will take you to the Individual Registration page. Under the "Pay Credit Card" box on the bottom left hand side of the page, click the "Register Now" button:

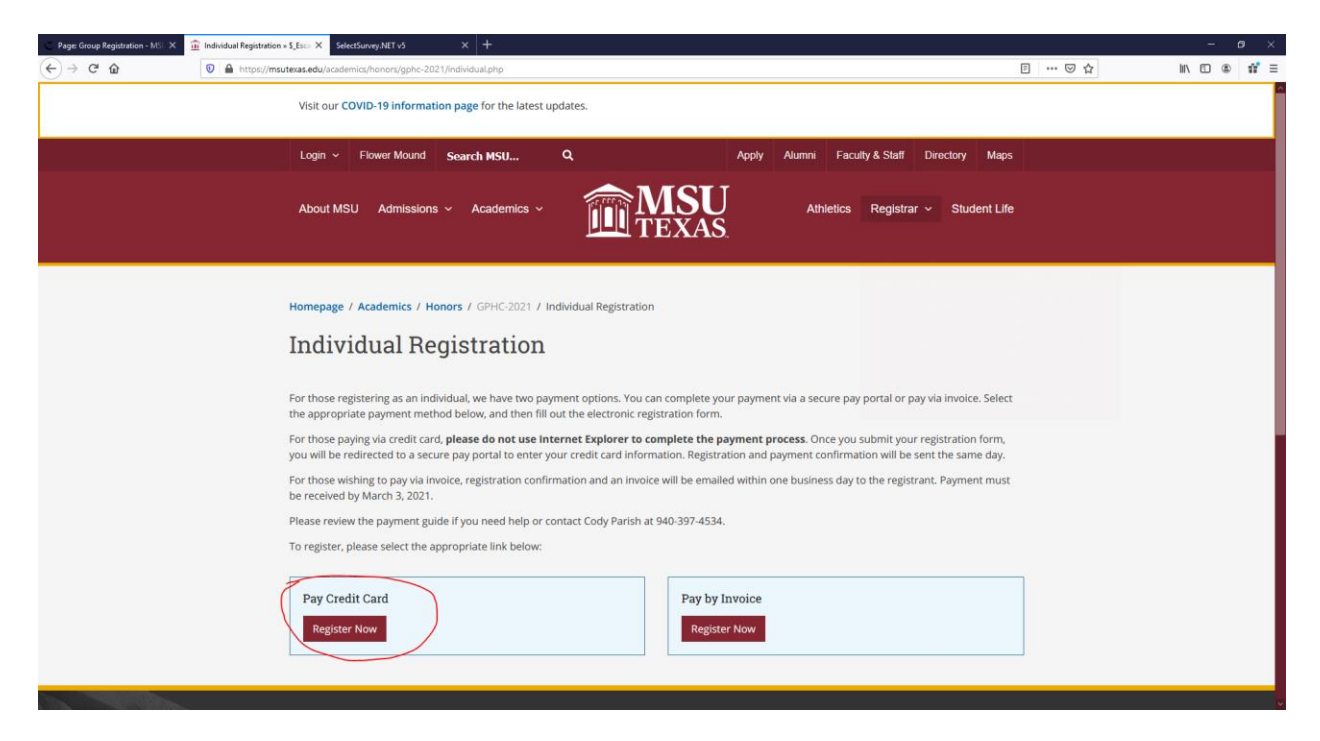

This will take you to the registration portal. Please input your information to register. Once you have filled out the form, click "Submit" and you will be redirected to the secure pay portal:

| A C      A     A | Individual Credit Card Registration                                                                                                    | © ☆ | ⊪ © ≇ # ≡ |
|----------------------------------------------------------------------------------------------------|----------------------------------------------------------------------------------------------------|-----|-----------|
| Determine the properties of the secure pay portal. Please enter your credit card cardinates of the properties of the secure pay portal. Please enter your credit card cardinates of the secure pay portal. Please enter your credit card cardinates of the secure pay portal. Please enter your credit card card card card card card card card                                                                                                    | TINIVIDUAL Credit Card Registration                                                                                                    |     |           |
| Registrant's Enzall-     Interviewerity     A Registrant's Enzall-     Interviewerity     A drag you pres submit you will be reflected to a scoure pay portal. Please enter your credit card     enterviewerity     A drag you pres submit your registration. Please do not use Internet Explorer to complete your     registration.      Web Accessibility Note- // - Enzioner Policy                                                                                                    | Individual Credit Card Registration  1. Registrant's Nome:- First John Last Dow                                                                                                    |     |           |
| registration.                                                                                                    | Registrant's function:-     State Unwershy     Registrant's function:-     Registrant's function     Registrant's function     Registrant's function     Registrant's function     Registrant's function     Registrant's function |     |           |
|                                                                                                    | registration.                                                                                                    |     |           |

You will then see the Great Plains Honors Council logo and the conference information. You will see the price as \$10 per unit and a quantity of one. Click "Add to Cart."

| C Pages Group Registration - MS X                           | Great Plains Honors Council C X SelectSurvey JIET vs X +                              | ÷ a ×                                                                                                    |
|-------------------------------------------------------------|---------------------------------------------------------------------------------------|----------------------------------------------------------------------------------------------------|
| ↔ ↔ ↔ ↔                                                     | A https://secure.touchnet.com/C20137_ustores/web/product_detail.jsp?PRODUCTID=651     | ··· © ☆                                                                                                    |
| $\equiv \widehat{\mathbf{m}}_{\mathrm{MSU}}^{\mathrm{MSU}}$ |                                                                                       | Q 🛓 ≓ 🔍                                                                                                    |
|                                                             | GREAT PLAINS HONORS COUNCIL CONFERENCE                                                |                                                                                                    |
|                                                             | Home - Great Plans Honors Council Conference - Great Plains Honors Council Conference |                                                                                                    |
|                                                             | GREAT Plains Honors Council Conference<br>Date: March 12-13, 2021<br>Cost: \$10       |                                                                                                    |
|                                                             | HONORS COUNCIL Price: \$10.00                                                         |                                                                                                    |
|                                                             | Quantity: 1 Add To Cart                                                               |                                                                                                    |
|                                                             |                                                                                       |                                                                                                    |
|                                                             |                                                                                       | Serve gardiooffmultexas.edu<br>Reportes for survey "Individual Credit<br>Card Registration"<br>Auri Store, Betov auri the responses |
|                                                             | ezozi touchtue <sup>A</sup> A Global Phymens Company   Al rights reserved.            | for your records. GENERAL RESPONS<br>hnet <sup>®</sup> Outlook 2016                                                                 |

Review your order to ensure it is correct, and then click "Checkout."

| C Page: Group Registration - MS X                         | Your Cart        | X SelectSurvey.NET v3 X                               | < +                        |                |                          |                       |                     | =        | a ×       |
|-----------------------------------------------------------|------------------|-------------------------------------------------------|----------------------------|----------------|--------------------------|-----------------------|---------------------|----------|-----------|
| (←) → ℃ @                                                 | 🛛 🔒 https://secu | ire.touchnet.com/C20137_ustores/web/shopp             | ing_cart.jsp               |                |                          |                       | ☺ ☆                 | III\ 🖾 📽 | 11 ≡      |
| $\equiv \widehat{\mathbf{m}}_{\text{TEXAS}}^{\text{MSU}}$ |                  |                                                       |                            |                |                          |                       | 5 000               | Q 🛔 1    | <b>-1</b> |
|                                                           | -                | R My Cart                                             | Delivery                   | Payment        | Confirmation             | Receipt               | -                   |          |           |
|                                                           |                  | Items in your Cart                                    |                            |                |                          |                       |                     |          |           |
| and the second second                                     |                  | Item Name                                             | Store                      |                | Quantity                 | Remove Amount         |                     |          | -         |
|                                                           |                  | Great Plains Honors Council<br>Conference             | Great Plains<br>Conference | Honors Council | 1                        | <b>₪</b> \$10.00      |                     |          |           |
|                                                           |                  | -                                                     |                            |                | Rei fit Promotional Code | Total: \$10.00        |                     |          |           |
|                                                           |                  |                                                       |                            |                | Contin                   | nue Shopping Checkout |                     | A A      |           |
| Souther .                                                 |                  |                                                       | mo                         |                |                          |                       |                     |          |           |
|                                                           |                  |                                                       |                            |                |                          |                       |                     |          |           |
|                                                           |                  | 92021 TouchNet <sup>®</sup> A Global Payments Company | All rights reserved.       |                | Mail Links:              | Touchnet              | Sector Party Sector |          |           |

You will want to complete your payment as a Guest and do not need to login. You do, however, need to provide your email. Once your email is entered, click the "Checkout as Guest" button on the bottom right hand side of the page.

| C Page: Group Registration - MSL ×                                                                                                    | Name/Address Informa | tion X SelectSurvey.NET v5                        | × +                                                                                                    |             |                |                                  |       | - o ×       |
|----------------------------------------------------------------------------------------------------|----------------------|---------------------------------------------------|----------------------------------------------------------------------------------------------------|-------------|----------------|----------------------------------|-------|-------------|
| (←) → @ @                                                                                                    | 🛛 🔒 https://secu     | are.touchnet.com/C20137_ustores/web               | /address_info.jsp                                                                                                |             |                |                                  | … ⊠ ☆ | II\ © © # ≡ |
| $\equiv \widehat{\mathbf{m}}_{\text{TEXAS}}^{\text{MSU}}$                                                                                                    |                      |                                                   |                                                                                                    |             |                |                                  |       | Q 🛔 Ħ       |
| -                                                                                                    | -                    | My Cart                                           | Delivery                                                                                                    | Payment     | Confirmation   | Receipt                          |       |             |
|                                                                                                    |                      | Login                                             |                                                                                                    |             |                |                                  |       |             |
|                                                                                                    |                      | Username:                                         |                                                                                                    |             |                |                                  |       |             |
|                                                                                                    |                      | Password:                                         |                                                                                                    |             | New Use        | r? Register Now Login            |       |             |
|                                                                                                    | 364                  | 1 and the second                                  |                                                                                                    |             |                |                                  |       |             |
| and a state of the state of the | AND AND              | Contact Information                               | and the second second second second second second second second second second second second second second second | - Bar       |                | and the second                   |       |             |
| Carlon .                                                                                                    |                      | Email: *                                          |                                                                                                    | jdoe@univer | sity.edu       | * Indicates required information |       |             |
| 100                                                                                                    |                      | Back                                              |                                                                                                    |             | Continue Shopp | ing Checkout as Guest            |       |             |
|                                                                                                    | -                    |                                                   | TE.                                                                                                    |             | Hallake        |                                  | 20    |             |
|                                                                                                    |                      | 82021 TouchNet <sup>®</sup> A Global Payments Com | pany   All rights reserved.                                                                                      |             | f y            | touchnet                         |       |             |

Enter your payment information. Select "Credit Card" as your payment method. Then fill out your credit card information. Next fill in your billing address. Then click "Continue."

| 🗧 Page: Group Registration - MSL 🗙                                                                                                    | Payment Methods | × SelectSurvey.NET v5                                    | × +                                                                                                    |                                                                |                                                                |                                  |            | - o ×              |
|----------------------------------------------------------------------------------------------------|-----------------|----------------------------------------------------------|----------------------------------------------------------------------------------------------------|----------------------------------------------------------------|----------------------------------------------------------------|----------------------------------|------------|--------------------|
| (←) → 健 @                                                                                                    | 🖲 🔒 https://se  | cure.touchnet.com/C20137_ustores/web                     | o/billing_information_single.jsp                                                                                                    |                                                                |                                                                |                                  | … ☺ ☆      | II\ © ⊜ 🖬 ≡        |
|                                                                                                    |                 |                                                          |                                                                                                    |                                                                |                                                                |                                  |            | Q 🛔 Ħ              |
|                                                                                                    |                 | My Cart                                                  | Delivery                                                                                                    | Payment                                                        | Confirmation                                                   | Receipt                          |            | Î                  |
|                                                                                                    |                 | Payment Method                                           |                                                                                                    |                                                                |                                                                |                                  |            |                    |
|                                                                                                    | -               | Payment Method: *                                        |                                                                                                    | Credit Care                                                    | i                                                              | * Indicates required information |            |                    |
| ALL ALL ALL ALL ALL ALL ALL ALL ALL ALL                                                                                                    |                 | Available Payment Metho                                  | ds                                                                                                    |                                                                |                                                                |                                  | The second |                    |
|                                                                                                    | 3283            |                                                          | Coard VISA                                                                                                    |                                                                |                                                                |                                  |            | and the section of |
|                                                                                                    |                 | Electronic Check (ACH) - E<br>personal checking or savin | lectronic payments require<br>gs account. No corporate c                                                                                                    | a bank routing number and a<br>hecks allowed, i.e. credit card | ccount number. Payments car<br>s, home equity, traveler's cheo | n be made from a<br>cks, etc.    | 300        |                    |
|                                                                                                    |                 | -                                                        | and the second second se | in here                                                        |                                                                | A CONTRACTOR                     | 2 2 2 2    | - Alton            |
| Contraction of the second                                                                                                    |                 | Credit Card                                              |                                                                                                    |                                                                |                                                                | Witter.                          |            |                    |
| STATE AND THE AND THE AND THE ADDRESS OF ADDRESS OF ADD |                 |                                                          |                                                                                                    |                                                                |                                                                | * Indicates required information | The second |                    |
|                                                                                                    |                 | Credit Card Number: *                                    |                                                                                                    |                                                                |                                                                |                                  |            |                    |
| Therefi                                                                                                    |                 | Expiration Date: *                                       |                                                                                                    | 01                                                             | ~ 202                                                          | 1                                |            |                    |
|                                                                                                    |                 | Security Code: *                                         |                                                                                                    | <ul> <li>View exam</li> </ul>                                  | ple                                                            |                                  |            |                    |
|                                                                                                    |                 |                                                          |                                                                                                    | EN PER                                                         |                                                                |                                  | 20         |                    |
| and the second                                                                                                    |                 | Billing Address                                          |                                                                                                    | - And Party                                                    | ANA ANA                                                        | 2 1 200                          | -          |                    |

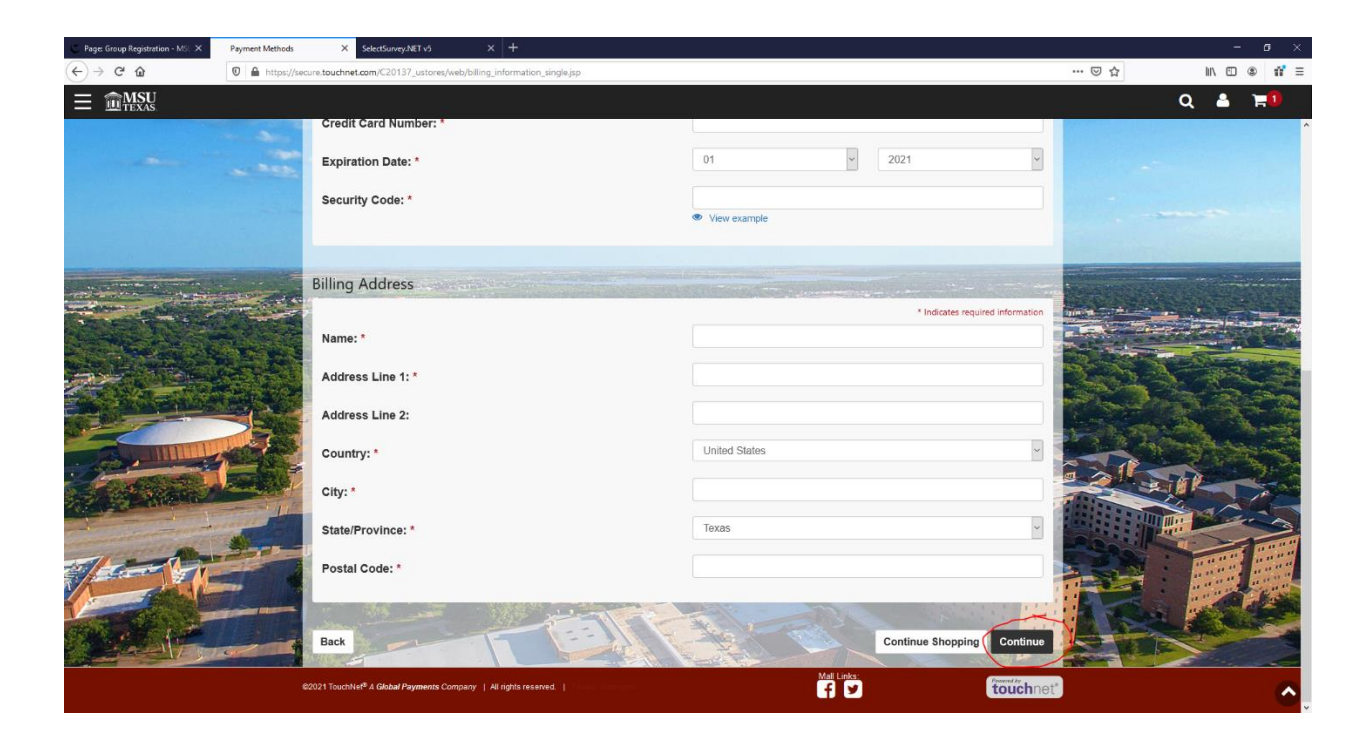

Once you have clicked "Confirmation," then you will receive your receipt.

## Register as an Individual-Invoice Payment

To begin the registration process, click on the "Register as Individual" button on the registration page:

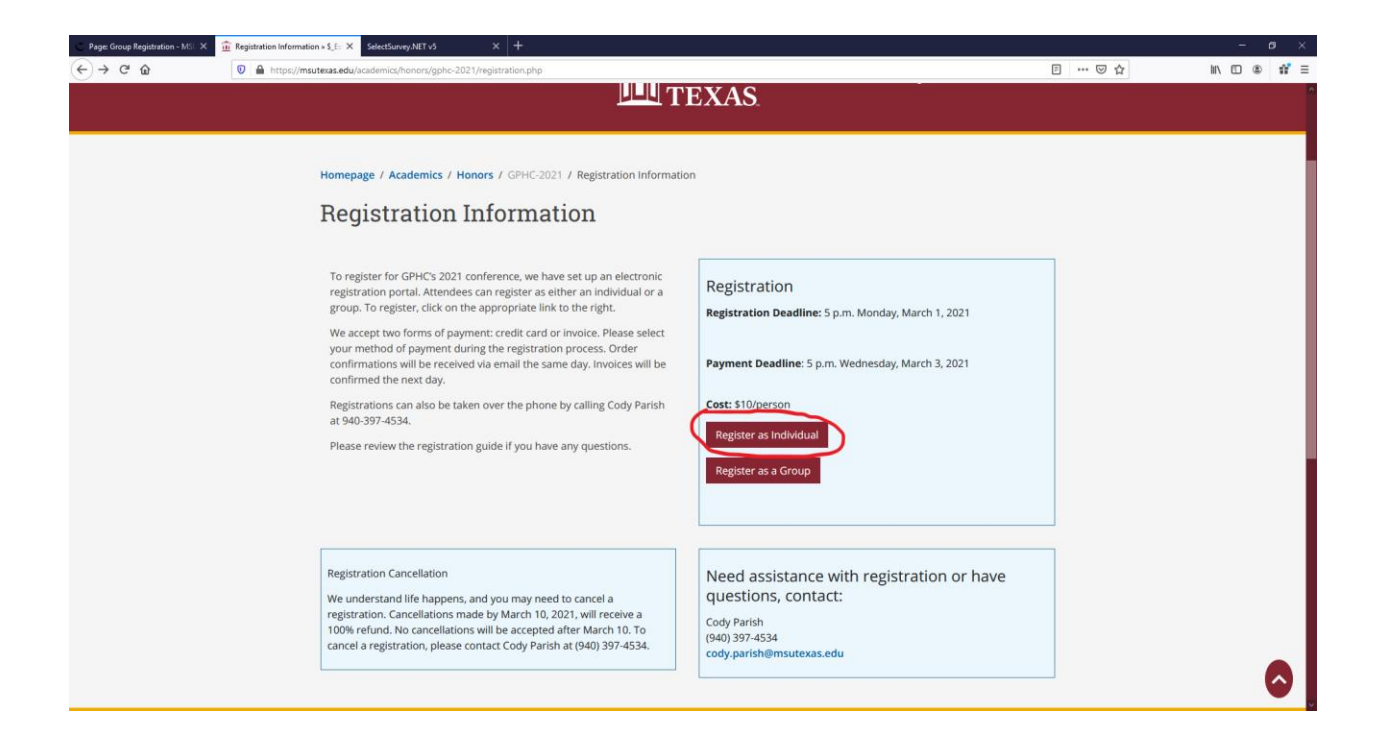

This will take you to the Individual Registration page. Under the "Pay by Invoice" box on the bottom right hand side of the page, click the "Register Now" button:

| C Page Group Registration - MS: X SelectSurvey.NET v5 X 🔒 Group In | nvoice Registration X 💼 Individual Registration + \$_Esc: X +                                                                                                    |                                                                  |             |
|--------------------------------------------------------------------|----------------------------------------------------------------------------------------------------|------------------------------------------------------------------|-------------|
| (←) → C <sup>a</sup>                                               | nors/gphc-2021/individual.php                                                                                                    |                                                                  | II\ © ≇ ≇ ≡ |
| Visit our COVID-                                                   | 19 information page for the latest updates.                                                                                                    |                                                                  |             |
| Login ~ Flow                                                       | ver Mound Search MSU Q. Apply Alumni Facu                                                                                                    | ty & Staff Directory Maps                                        |             |
| About MSU                                                          | Admissions ~ Academics ~ minimum MSU Athletics                                                                                                    | Registrar v Student Life                                         |             |
| Homepage / Acar                                                    | demics / Honors / GPHC-2021 / Individual Registration                                                                                                    |                                                                  |             |
| Individu                                                           | al Registration                                                                                                    |                                                                  |             |
| For those registeri<br>the appropriate pa                          | ng as an individual, we have two payment options. You can complete your payment via a secure pay<br>syment method below, and then fill out the electronic registration form.                            | portal or pay via invoice. Select                                |             |
| For those paying v<br>you will be redired                          | ia credit Card, please do not use Internet Explorer to complete the payment process. Once you :<br>ted to a secure pay portal to enter your credit card information. Registration and payment confirmat | submit your registration form,<br>Jon will be sent the same day. |             |
| For those wishing<br>be received by Mar                            | to pay via invoice, registration confirmation and an invoice will be emailed within one business day to<br>rch 3, 2021.                                                                                 | o the registrant. Payment must                                   |             |
| Please review the                                                  | payment guide if you need help or contact Cody Parish at 940-397-4534.                                                                                                    |                                                                  |             |
| To register, please                                                | select the appropriate link below:                                                                                                    |                                                                  |             |
| Pay Credit Ca<br>Register Now                                      | rd Pay by Invoice Register Now                                                                                                    |                                                                  |             |

This will take you to the registration portal. Please input your information to register. Once you have filled out the form, click "Submit" to complete your registration. A registration confirmation email will be sent to you. An invoice will then be emailed to you within one business day. Please use this invoice to ensure that payment is made by March 3<sup>rd</sup>, 2021:

| Page: Group Registration - MEL X SelectSurvey NET vs X 🔏 Group In | raice Registration X 👔 Individual Registration - E.Esc. X 👔 Individual Invasion Registration X 🕂 |     | ~ 0 ×       |
|-------------------------------------------------------------------|--------------------------------------------------------------------------------------------------|-----|-------------|
| (←) → C <sup>2</sup> @                                            | Survey.app/?Survey.0D=800958#                                                                    | 🖂 🕁 | li∧ ⊡ ⊛ 🛱 ≘ |
|                                                                   | <form></form>                                                                                    |     |             |

## **Register a Group-Credit Card Payment**

As a reminder, Internet Explorer is not compatible with the credit card payment portal. Please use Google Chrome or Mozilla Firefox browsers to make your payment(s).

To begin the registration process, click on the "Register as a Group" button on the registration page:

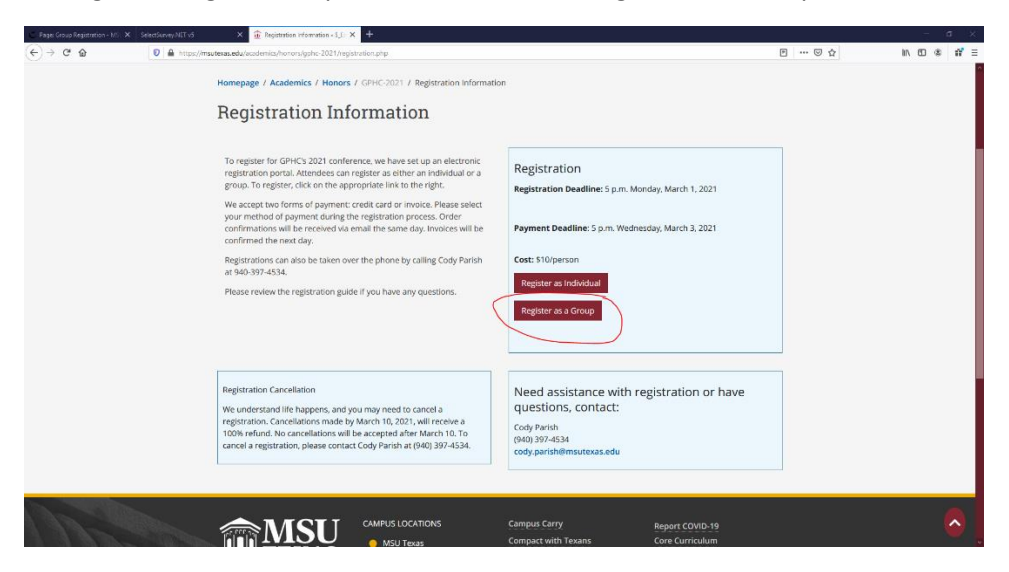

This will take you to the Group Registration page. Under the "Pay by Credit Card" box on the bottom left hand side of the page, click the "Register Now" button:

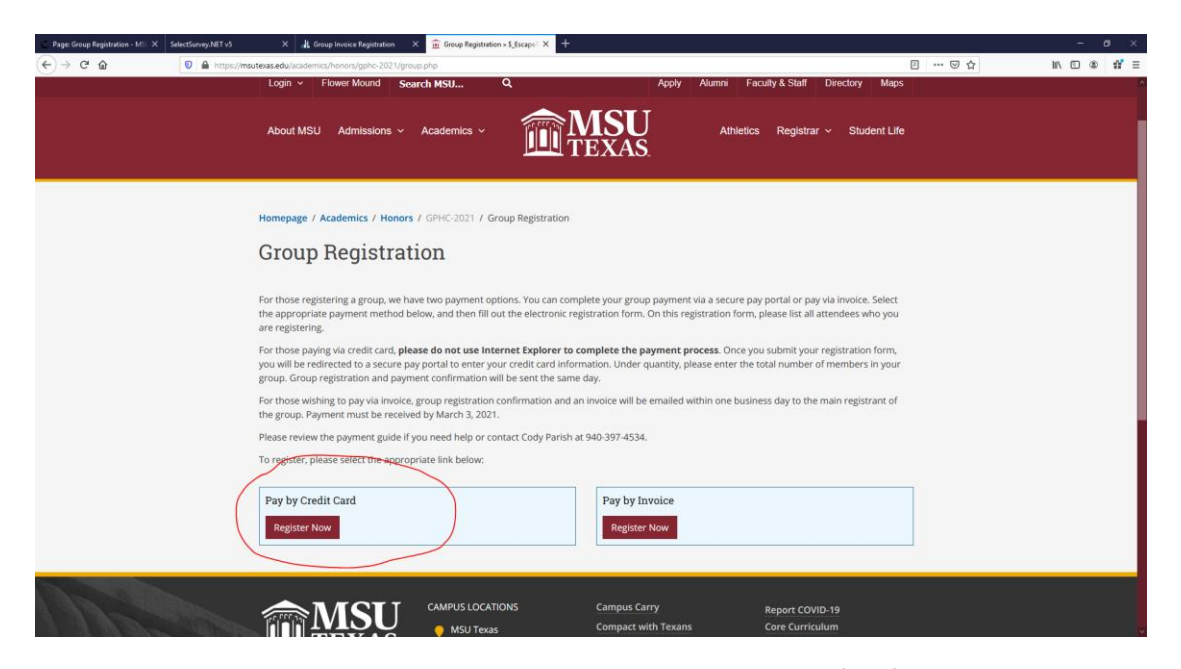

This will take you to the registration portal. Please input your group's information to register, including the main registrant's contact information, and then enter the first and last names of each of your group members who you are registering. Be sure to note the total number of members in your group, including the main registrant. Once you have filled out the form, click "Submit," and you will be redirected to the secure pay portal:

| Page: Group Registration - MSL X SelectSurvey.NET v5 X AL Group Invoice R | gistration × 🗊 Group Registration = \$_Escape1 × 🙀 Group Credit Card Registration × + |     | -                               |
|---------------------------------------------------------------------------|---------------------------------------------------------------------------------------|-----|---------------------------------|
| (←) → C <sup>a</sup>                                                      | .aspx?SurveyID=m400nn4#                                                               | 🗵 🕁 | ⊪\⊡ ® # ≡                       |
| (€) → C A (0) A type//web/emu/materaadd//defore                           | application of 0-million of 0         7.       See Dee         8.                     | 🗇 🏠 | <i>I</i> N ⊡ ⊕ Ĥ <sup>'</sup> Ξ |
|                                                                           | Web Accessibility Notice // Privacy Policy                                            |     |                                 |

You will then see the Great Plains Honors Council logo and the conference information. You will see the price as \$10 per unit and a quantity of one. Enter the number of members in your group (including the main registrant), and click "Add to Cart."

| Page: Group Registration - MSL × SelectSurvey.NET v5      | × , L Group Invoice Registration ×                          | Group Registration > \$_Escape1 × Great                                | i Plains Honors Council Ci 🗙 🛛 🎂 New Tab | × +           |                                                  | - ø ×                                                                     |
|-----------------------------------------------------------|-------------------------------------------------------------|------------------------------------------------------------------------|------------------------------------------|---------------|--------------------------------------------------|---------------------------------------------------------------------------|
| ← → C <sup>a</sup> û 💿 🚔 https://seci                     | ure.touchnet.com/C20137_ustores/web/product_o               | letail.jsp?PRODUCTID=651                                               |                                          |               | … ⊠ ☆                                            | li\ © ⊕ 📅 ≡                                                               |
| $\equiv \widehat{\mathbf{m}}_{\text{TEXAS}}^{\text{MSU}}$ |                                                             |                                                                        |                                          |               |                                                  | Q 占 🛒                                                                     |
|                                                           | GREAT PLAINS HON                                            | ORS COUNCIL CONF                                                       | TERENCE                                  |               |                                                  |                                                                           |
|                                                           | RAINS                                                       | Great Plains Honors Council C<br>Date: March 12-13, 2021<br>Cost: \$10 | onference                                |               |                                                  |                                                                           |
| Contraction of the second                                 | HONORS COUNCIL                                              | Price:                                                                 | \$10.00                                  |               |                                                  |                                                                           |
|                                                           |                                                             | Quantity:                                                              | 8                                        | Add To Cart 🕅 |                                                  |                                                                           |
|                                                           |                                                             |                                                                        |                                          |               |                                                  |                                                                           |
|                                                           |                                                             |                                                                        |                                          |               | Response for<br>Card Registra<br>Dear Steve, for | ngmsutexas.edu<br>survey 'Group Credit<br>tion'<br>elow are the responses |
|                                                           | 02021 TouchNet <sup>®</sup> A Global Payments Company   All | rights reserved.                                                       |                                          | touchnet      | t <sup>®</sup> Outlook 2016                      | US OCHEROIC RESPONS                                                       |

Please review your order quantity and amount. If it is not correct, you can alter the amount. Once it is correct, click "Checkout."

| C Page: Group Registration - MSL ×                        | SelectSurvey.NET v5 | × di Group Invoice Registration                       | X Group Registration + \$_Escape X | Your Cart  | 🗙 👹 New Tab      | × +                  |             |      | - 0     | ×                                                                                                    |
|-----------------------------------------------------------|---------------------|-------------------------------------------------------|------------------------------------|------------|------------------|----------------------|-------------|------|---------|----------------------------------------------------------------------------------------------------|
| (←) → ℃ @                                                 | 🛛 🔒 https://secu    | ure.touchnet.com/C20137_ustores/web/sho               | oping_cart.jsp                     |            |                  |                      | … ⊠ ☆       | ht\  | •       | 11 ≡                                                                                                    |
| $\equiv \widehat{\mathbf{m}}_{\text{Texas}}^{\text{MSU}}$ |                     | -                                                     |                                    |            |                  |                      |             | Q 6  | 1       | 8                                                                                                    |
|                                                           |                     | 6                                                     |                                    | - 🖨        | -0               | 0                    |             |      |         |                                                                                                    |
|                                                           |                     | My Cart                                               | Delivery                           | Payment    | Confirmation     | Receipt              |             |      |         |                                                                                                    |
|                                                           |                     |                                                       |                                    |            |                  |                      |             |      |         |                                                                                                    |
|                                                           |                     | Items in your Cart                                    |                                    |            |                  |                      |             |      |         |                                                                                                    |
|                                                           |                     | Item Name                                             | Store                              |            | Quantity         | Remove Amount        |             |      | -       | -                                                                                                    |
|                                                           |                     | Great Plains Honors Council<br>Conference             | Great Plains Hond<br>Conference    | rs Council | 8                | 圖 \$80.00            |             |      |         |                                                                                                    |
|                                                           |                     | The second second                                     | No. of Concession, Name            | a constant |                  | Total: \$80.00       | A ALL SALES |      | and the | C.s.s.                                                                                                    |
|                                                           |                     |                                                       | Cardening There                    |            | Promotional Code | Apply                | 3.1         |      |         |                                                                                                    |
|                                                           |                     |                                                       |                                    | and and    | Contir           | ue Shopping Checkout |             |      |         | and the second second s |
|                                                           |                     | t-                                                    |                                    | - P        |                  | HEPP -               |             | RINK |         | A Car                                                                                                    |
| and a statements                                          |                     | FEEL -                                                | - All                              |            |                  | 1 1 84               |             |      |         | 3                                                                                                    |
| 1 - A                                                     |                     |                                                       |                                    |            |                  |                      | R           |      | Ţ       |                                                                                                    |
|                                                           | 1 de la             |                                                       | TE A                               | ACT.       |                  |                      |             | N    |         |                                                                                                    |
|                                                           |                     | ©2021 TouchNet <sup>®</sup> A Global Payments Company | All rights reserved.               |            | f 🗹              | touchne              | ť           |      |         |                                                                                                    |

You will want to complete your payment as a Guest and do not need to login. You do, however, need to provide your email. Once your email is entered, click the "Checkout as Guest" button on the bottom right hand side of the page.

| C Page: Group Registration - MSL ×                        | Name/Address Informa | ation X SelectSurvey.NET v5                        | × +                          |             |               |                                                                                                    |       | - ø ×        |
|-----------------------------------------------------------|----------------------|----------------------------------------------------|------------------------------|-------------|---------------|----------------------------------------------------------------------------------------------------|-------|--------------|
| (←) → 健 @                                                 | 🛛 🔒 https://secu     | ure.touchnet.com/C20137_ustores/web                | o/address_info.jsp           |             |               |                                                                                                    | … ⊠ ☆ | li\ ⊡ © 11 ≡ |
| $\equiv \widehat{\mathbf{m}}_{\text{TEXAS}}^{\text{MSU}}$ |                      | -                                                  |                              |             |               |                                                                                                    |       | Q 🛔 🛒        |
|                                                           | -                    | My Cart                                            | Delivery                     | Payment     | Confirmation  | Receipt                                                                                                    |       |              |
|                                                           |                      | Login                                              |                              |             |               |                                                                                                    |       |              |
|                                                           |                      | Username:                                          |                              |             |               |                                                                                                    |       |              |
| and the second                                            | 5 2 5                | Password:                                          |                              |             |               |                                                                                                    |       |              |
|                                                           |                      |                                                    | 15 79 1 5 SSS                |             | New Use       | er? Register Now Login                                                                                                    | 323   |              |
|                                                           |                      | Contact Information                                |                              | Star -      |               |                                                                                                    |       | And a        |
| Constant -                                                |                      | Email: *                                           |                              | jdoe@univer | rsity.edu     | * Indicates required information                                                                                                    |       |              |
|                                                           |                      | Back                                               |                              |             | Continue Shop | Checkout as Guest                                                                                                    |       |              |
|                                                           |                      | 82021 TouchNet <sup>®</sup> A Global Payments Corr | npany   All rights reserved. |             | Mall Links:   | Constant of the second second se |       |              |

Enter your payment information. Select "Credit Card" as your payment method. Then fill out your credit card information. Next fill in your billing address. Then click "Continue."

| C Page: Group Registration - MSL × | Payment Methods | × SelectSurvey.NET v5                                     | × +                                                  |                                                                |                                                          |                                   |                  | - o ×                |
|------------------------------------|-----------------|-----------------------------------------------------------|------------------------------------------------------|----------------------------------------------------------------|----------------------------------------------------------|-----------------------------------|------------------|----------------------|
| (←) → 健 @                          | 🛛 🔒 https://se  | cure.touchnet.com/C20137_ustores/web/billin               | ng_information_single.jsp                            |                                                                |                                                          |                                   | … ⊠ ☆            | II\ ⊡ @ <b>11'</b> ≡ |
|                                    |                 |                                                           |                                                      |                                                                |                                                          |                                   |                  | Q 🛔 🛒                |
|                                    | -               | My Cart                                                   | Delivery                                             | Payment                                                        | Confirmation                                             | Receipt                           |                  | ^<br>                |
|                                    |                 | Payment Method                                            |                                                      |                                                                |                                                          |                                   |                  |                      |
|                                    | -               | Payment Method: *                                         |                                                      | Credit Card                                                    |                                                          | * Indicates required information  | Den              |                      |
| A STATE OF                         |                 | Available Payment Methods                                 |                                                      |                                                                |                                                          |                                   | 1                |                      |
|                                    |                 | DISCOVER CON DICOM                                        | VISA                                                 |                                                                |                                                          |                                   |                  | and the second       |
|                                    |                 | Electronic Check (ACH) - Electronic checking or savings a | ronic payments require a<br>ccount. No corporate che | bank routing number and ac<br>tecks allowed, i.e. credit cards | count number. Payments o<br>, home equity, traveler's ch | can be made from a<br>necks, etc. |                  |                      |
|                                    | -               | -                                                         | Summer and the                                       | a beaution                                                     |                                                          |                                   |                  | n state -            |
|                                    |                 | Credit Card                                               |                                                      |                                                                |                                                          | WHITE STATE                       |                  | - MR                 |
| A CONTRACTOR                       |                 |                                                           |                                                      |                                                                |                                                          | * Indicates required information  | A REAL PROPERTY. |                      |
|                                    |                 | Credit Card Number: *                                     |                                                      |                                                                |                                                          |                                   |                  |                      |
| Than the                           |                 | Expiration Date: *                                        |                                                      | 01                                                             | × 2                                                      | 021 ~                             | -                |                      |
|                                    |                 | Security Code: *                                          |                                                      | View examp                                                     | le                                                       |                                   |                  |                      |
|                                    |                 | Billing Address                                           |                                                      |                                                                |                                                          |                                   | F                |                      |

| C Page: Group Registration - MS X                                                                                                    | Payment Methods  | X SelectSurvey/NET v5                              | × +                            |                                                                                                    |               |            |              |                         |                    |           | *  | a ×              |
|----------------------------------------------------------------------------------------------------|------------------|----------------------------------------------------|--------------------------------|----------------------------------------------------------------------------------------------------|---------------|------------|--------------|-------------------------|--------------------|-----------|----|------------------|
| (←) → C* @                                                                                                    | 🛛 🔒 https://secu | re.touchnet.com/C20137_ustores/web/                | oilling_information_single.jsp |                                                                                                    |               |            |              |                         | … ⊠ ☆              | M/        | •  | 11 ≡             |
| $\equiv \widehat{\blacksquare}_{\text{TEXAS}}^{\text{MSU}}$                                                                                                    |                  |                                                    |                                |                                                                                                    |               |            |              |                         |                    | Q         | 3  | 1                |
|                                                                                                    |                  | Credit Card Number: *                              |                                |                                                                                                    |               |            |              |                         |                    |           |    | ^                |
| -                                                                                                    | -                | Expiration Date: *                                 |                                |                                                                                                    | 01            | ~          | 2021         | ~                       |                    |           |    |                  |
|                                                                                                    |                  | Security Code: *                                   |                                |                                                                                                    |               |            |              |                         |                    |           |    |                  |
|                                                                                                    |                  |                                                    |                                |                                                                                                    | View example  |            |              |                         |                    |           |    |                  |
|                                                                                                    |                  | Different Andreas                                  |                                |                                                                                                    |               |            |              |                         |                    |           |    |                  |
|                                                                                                    | -                | bining Address                                     |                                | AND A DESCRIPTION OF A DESCRIPTION OF A |               |            | Constant of  |                         | Carles and         |           |    |                  |
| STON -                                                                                                    |                  | Name: *                                            |                                |                                                                                                    |               |            | Plota        | es required information | -                  |           |    | 1                |
|                                                                                                    |                  |                                                    |                                |                                                                                                    |               |            |              |                         | Contraction of the |           |    | all and a second |
| 2000                                                                                                    |                  | Address Line 1: *                                  |                                |                                                                                                    |               |            |              |                         |                    | A.        |    |                  |
|                                                                                                    |                  | Address Line 2:                                    |                                |                                                                                                    |               |            |              |                         |                    | the state | 1  | - 1790<br>- 1990 |
|                                                                                                    |                  | Country: *                                         |                                |                                                                                                    | United States |            |              | ~                       |                    | 11 20     |    |                  |
| and the second second s |                  | City: *                                            |                                |                                                                                                    |               |            |              |                         |                    | s in P    |    | 2 - A.M.         |
| approximation -                                                                                                    |                  | State/Province: *                                  |                                |                                                                                                    | Texas         |            |              |                         |                    |           | 2. | 3                |
|                                                                                                    | and the second   |                                                    |                                |                                                                                                    |               |            |              |                         | 12220              |           |    |                  |
|                                                                                                    |                  | Postal Code: *                                     |                                |                                                                                                    |               |            |              |                         | 1-3-5              |           |    |                  |
|                                                                                                    |                  | 315                                                |                                | TE                                                                                                    | Fili-         | 155        |              | - init                  |                    |           |    | Ŧ                |
|                                                                                                    |                  | Back                                               | TT CE                          |                                                                                                    |               |            | Continue Sho | pping Continue          | A THE              | 1         |    |                  |
|                                                                                                    | 62               | 1021 TouchNet <sup>®</sup> A Global Payments Compa | ny   All rights reserved.      | Langua -                                                                                                    |               | Mall Links |              | touchnet                |                    | _         |    | ~                |
|                                                                                                    |                  |                                                    |                                |                                                                                                    |               |            |              |                         |                    |           |    |                  |

Once you have clicked "Confirmation," then you will receive your receipt.

## **Register a Group-Invoice Payment**

To begin the registration process, click on the "Register as a Group" button on the registration page:

| Fage: Geoup Registration - MS | X SelectSurvey.NRT v5 X III Registration Information + 5,31: X III                                                                                                    |                                                                                                    |          |           |
|-------------------------------|----------------------------------------------------------------------------------------------------|----------------------------------------------------------------------------------------------------|----------|-----------|
| (←) → @ @                     | 0 A https://msutexac.edu/academics/honors/gphc-2021/registration.php                                                                                                    |                                                                                                    | [] … 🖂 🕁 | II\ 🖸 🏶 🛱 |
|                               | Homepage / Academics / Honors / GPHC3021 / Registration informatic<br>Registration Information                                                                                                    | an .                                                                                                    |          |           |
|                               | To register for GPHC's 2021 conference, we have set up an electronic<br>registration portal. Attendes can registra as nither an individual or a<br>group. To registra click on the appropriate link to the right.<br>We accept two forms of payment current card or invoice. Please select<br>your method of payment tuning the registration process. Order<br>confirmations will be received va email the same day. Invoices will be<br>confirmed the next day.<br>Registrations can also be taken over the phone by calling Cody Parish<br>at 540 397-4534.<br>Please review the registration guide if you have any questions. | Registration<br>Registration Deadline: 5 p.m. Monday, March 1, 2021<br>Payment Deadline: 5 p.m. Wednesday, March 3, 2021<br>Cest: \$100person<br>Register as individual<br>Register as a Group |          |           |
|                               | Registration Cancellation<br>We understand life happens, and you may need to cancel a<br>registration. Cancellations made by March 10, 2001, will receive a<br>100% refund. No cancellations will be accepted after March 10. To<br>cancel a registration, please contact Cody Parch at (940) 397-4534.                                                                                                    | Need assistance with registration or have<br>questions, contact:<br>Cody Parish<br>(940) 397-4534<br>cody, parish@msutexas.edu                                                                 |          |           |
| mar 1                         |                                                                                                    | Campus Carry Report COVID-19<br>Compact with Texans Core Curriculum                                                                                                    |          | 8         |

This will take you to the Group Registration page. Under the "Pay by Invoice" box on the bottom right hand side of the page, click the "Register Now" button:

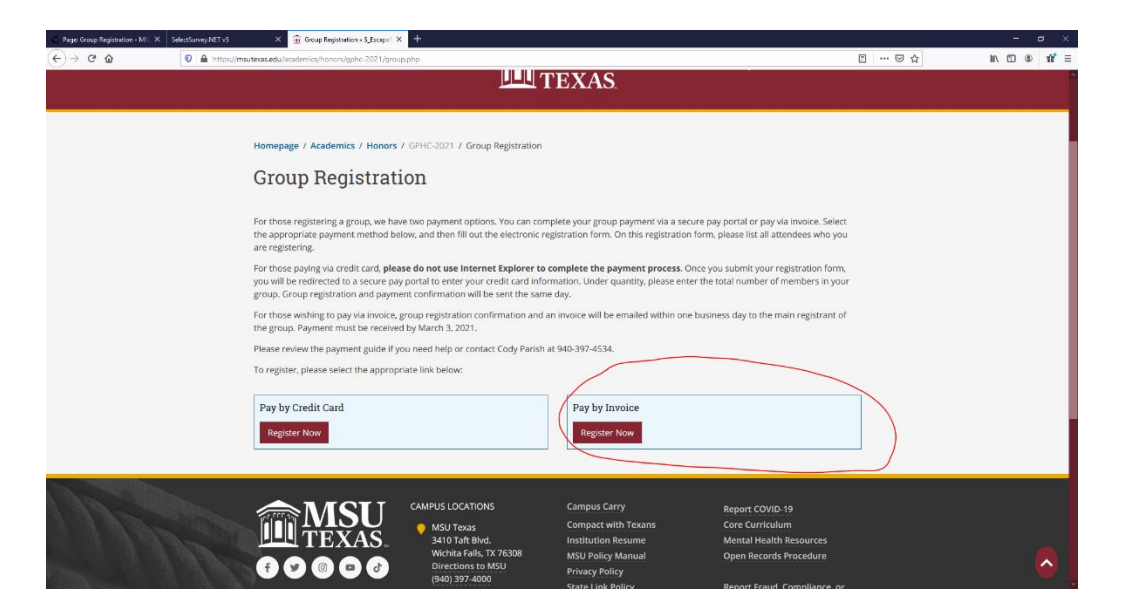

This will take you to the registration portal. Please input your group's information to register, including the main registrant's contact information, and then enter the first and last names of each of your group members who you are registering. Be sure to note the total number of members in your group, including the main registrant. Once you have filled out the form, click "Submit" to complete your registration. A registration confirmation email will be sent to you. An invoice will then be emailed to you within one business day. Please use this invoice to ensure that payment is made by March 3<sup>rd</sup>, 2021:

| Page: Group Registration - MSL X SelectSurvey.NET v5 | 🗙 👔 Group Invoice Registration 🗙 🏦 Group Registration + 5_Escape 1 X 🍁 New Tab X 🕂 |     | – ø ×       |
|------------------------------------------------------|------------------------------------------------------------------------------------|-----|-------------|
| (←) → C ☆ (♥) ▲ https://webform                      | ms. <b>msutexas.edu</b> /TakeSurvey.aspx?SurveyID=m400mn4#                         | ⊡ ☆ | i\ ⊡ \$ # ≡ |
| (c) → C (a) (0) a https://webbox                     |                                                                                    |     |             |
|                                                      | Web Accessibility Notice 17 Privacy Policy                                         |     |             |